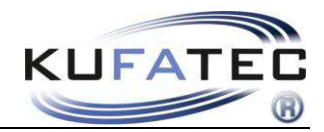

Version 1.05 (03.01.2017)

# Installationshinweise FISCON Bluetooth Freisprecheinrichtung Volkswagen

Artikelnummer.: 38389

VW Touareg 7P mit RCD 550

www.kufatec.de

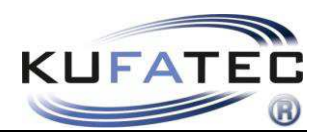

# Inhalt

| Allgemeine Hinweise                                | 1  |
|----------------------------------------------------|----|
| Sicherheitshinweise                                | 2  |
| Voraussetzungen für den bestimmungsmäßigen Betrieb | 2  |
| FISCON Funktionen                                  | 3  |
| Installationshinweise                              | 4  |
| Anschluss CAN Leitungen bei Fahrzeugen MIT MDI     | 5  |
| Anschluß CAN Leitungen bei Fahrzeugen OHNE MDI     | 6  |
| Mikrofon                                           | 7  |
| Codierung VAS                                      | 8  |
| Bedienelemente                                     | 10 |
| Menüstruktur                                       | 11 |
| Bedienungshinweise                                 | 13 |
| Interface - Diagnose                               | 20 |
| FAQ                                                | 21 |

# Allgemeine Hinweise

Bei der Entwicklung des Produktes wurde besonders auf Ihre persönliche Sicherheit, kombiniert mit bestmöglichstem Bedienungskomfort, modernem Design und aktuelle Produktionstechniken geachtet.

Trotz größtmöglicher Sorgfalt kann es bei unsachgemäßer Installation oder Benutzung, oder bei falscher Bedienung zu Verletzungen oder/und Sachschäden kommen.

Bitte lesen Sie deshalb die Ihnen vorliegende Bedienungsanleitung sorgfältig und vollständig durch und bewahren Sie diese auf!

Alle Artikel aus unserer Produktion durchlaufen eine 100%ige Prüfung – zu Ihrer Sicherheit.

Wir behalten uns vor, jederzeit technische Änderungen durchzuführen, die dem Fortschritt dienen.

Je nach Artikel und Einsatzzweck ist es eventuell notwendig, vor der Installation bzw. Inbetriebnahme die gesetzlichen Bestimmungen des jeweiligen Landes zu prüfen.

Das Gerät ist bei Garantieansprüchen in der Originalverpackung mit beigelegtem Kaufbeleg und detaillierter Fehlerbeschreibung dem Verkäufer einzuschicken. Beachten sie hierbei die Rücksendebestimmungen des Herstellers (RMA). Es gelten die gesetzlichen Gewährleistungsvorschriften.

Der Garantieanspruch und auch die Betriebserlaubnis erlischt durch:

a) unbefugte Änderungen am Gerät oder Zubehör, die nicht vom Hersteller oder dessen Partnern durchgeführt oder genehmigt wurden

b) öffnen des Gehäuses eines Gerätes

c) selbst ausgeführte Reparaturen am Gerät

- d) unsachgemäße Nutzung / nicht bestimmungsgemäße Nutzung / Betrieb
- e) Gewalteinwirkung auf das Gerät (Herabfallen, mutwillige Zerstörung, Unfall, etc.)

Beachten Sie beim Einbau alle sicherheitsrelevanten und gesetzmäßigen Bestimmungen.

Das Gerät darf nur durch geschultes Fachpersonal oder ähnlich qualifizierte Personen eingebaut werden.

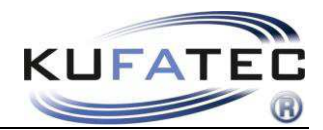

### Sicherheitshinweise

Die Installation darf nur durch geschultes Fachpersonal durchgeführt werden. Installationen nur im spannungslosen Zustand vornehmen. Dafür z.B. die Batterie vom Bordnetz trennen, beachten die dabei bitte die Vorgaben des Fahrzeugherstellers.

• Verwenden Sie niemals sicherheitsrelevante Schrauben, Bolzen oder sonstige Befestigungspunkte an Lenkung, Bremssystem oder anderen Komponenten, um Ihre eigene Fahrsicherheit nicht zu gefährden.

• Schließen Sie das Gerät nur an 12V KFZ Spannung mit Masseverbindung zur Karosserie an. Diese Unterbaugruppe ist nicht zugelassen zum Einsatz in LKWs oder anderen KFZ mit 24V Bordspannung.

• Vermeiden Sie den Einbau des Gerätes an Stellen wodurch die Fahrsicherheit oder die Funktionstüchtigkeit anderer im Fahrzeug verbauter Unterbaugruppen eingeschränkt würde.

• Dieses Modul darf nur in Kombination mit den nachfolgend genannten Fahrzeugtypen und Modellreihen verwendet werden; der Einbau darf ausschließlich unter Verwendung der in der Montageanleitung genannten Anschlüsse erfolgen.

• Für Schäden, die durch unsachgemäße Montage, die Verwendung ungeeigneter Anschlüsse oder eine Montage in nicht vorgesehene Fahrzeugtypen und -Modelle entstehen, übernimmt die Kufatec GmbH & Co. KG keine Haftung.

• Wir weisen Sie darauf hin, dass das Modul die im Folgenden beschriebenen Daten aus dem CAN-Protokoll des Kraftfahrzeugs verarbeitet. Bei dem Einbau des Moduls wird daher auf ein modellspezifisches Gesamtsystem zugegriffen, das uns als Hersteller der genannten Baugruppe nur zum Teil bekannt ist.

• Vor allem bei Änderungen innerhalb derselben Modellreihe und desselben Modelljahres kann deshalb die Verwendbarkeit unserer Baugruppe nicht in jedem Fall gewährleistet werden. Für eine Verwendbarkeit unserer Baugruppe mit herstellerseitigen Änderungen übernimmt die Kufatec GmbH & Co. KG daher keine Haftung.

• Die Kufatec GmbH & Co. KG übernimmt keine Gewähr dafür, dass der Einbau des hier beschriebenen Bauteils nach den Garantiebestimmungen einzelner Fahrzeughersteller zugelassen ist. Bitte beachten Sie deshalb vor dem Einbau die Einbaurichtlinien und Garantiebedingungen Ihres Fahrzeugherstellers.

• Der Hersteller behält sich vor, Bauteile ohne Angaben von Gründen zu ändern.

**ACHTUNG:** Ihre Aufmerksamkeit ist erstrangig dem Straßenverkehr zu widmen. Eine Bedienung des Telefons sollte nur erfolgen, wenn es die Verkehrs-, Wetter- und Straßenverhältnisse es erlauben. Wählen Sie die Telefonlautstärke so, dass Sie jederzeit akustische Warnsignale (Feuerwehr, Polizei) wahrnehmen können.

• Irrtümer und Änderungen vorbehalten

### Voraussetzungen für den bestimmungsmäßigen Betrieb

Setzen Sie das Gerät nur in dem ihm zugedachten Bereich ein.

Bei zweckfremdem Gebrauch, nicht fachgerechter Installation oder bei Umbauten erlöschen die Betriebserlaubnis und der Garantieanspruch.

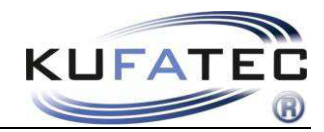

# FISCON Funktionen

•• Bedienung mittels Radio RCD 550

Multifunktionslenkrad (falls vorhanden)

- Direkteingabe von Telefonnummern
- DTMF Tonwahlverfahren
- A2DP Audiostreaming zum Abspielen von Musikdateien über die Fahrzeuglautsprecher.
- SMS Funktion (Falls vom Telefon unterstützt):

SMS lesen sowie vorgefertigte Kurznachrichten senden

- Regulierung der Mikrofon Verstärkung zur Optimierung der Sprachqualität
- Lautstärkeregulierung bezüglich A2DP, Telefongespräch, Klingelton ...
- Uneingeschränkte Möglichkeit von Software Updates
- Nutzen der folgenden Telefonfunktionen:

Aufrufen der **Telefonbucheinträge** (Abhängig vom Telefon, Darstellung in MFA+) Gespräche aufbauen, annehmen und beenden Lautstärkeregelung

- ICON Darstellung (falls vom Telefon unterstützt) Mobil, Arbeit Privat
- Diagnosefunktion Abrufen von Interface Informationen sowie Durchführung eines Interface -Reset mittels VW VAS Tester

Lieferumfang

Bluetooth Interface Kabelsatz Mikrofon

HINWEIS: VOR der Installation ist zu prüfen, ob das Fahrzeug werksseitig mit der original MDI MEDIA IN Schnittstelle ausgestattet ist.

Verfügt das Fahrzeug nicht über MDI ist beim VW Händler zu prüfen ob das Fahrzeug bereits werksseitig über ein Infotainment Gateway verfügt. Dies kann der Händler mittels VAS Diagnosetester auslesen (Adresse A7). Verfügt das Fahrzeug nicht über Adresse A7 wird zusätzlich Kufatec Artikelnr. 38374 benötigt.

Ist ein nicht von der Kufatec GmbH & Co. KG entwickeltes Interface verbaut wird für die uneingeschränkte Funktion der Freisprechanlage nicht garantiert. Gegebenenfalls ist das markenfremde Interface aus dem Fahrzeug zu entfernen.

Hiermit erklärt KUFATEC GmbH & Co. KG, dass sich das Gerät KUFATEC FISCON in Übereinstimmung mit den grundlegenden Anforderungen und den übrigen einschlägigen Bestimmungen der Richtlinie 1999/5/EG befindet.

Die Konformitätserklärung kann unter folgender Adresse gefunden werden: www.kufatec.de/ce

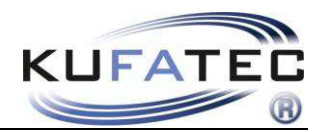

# Installationshinweise

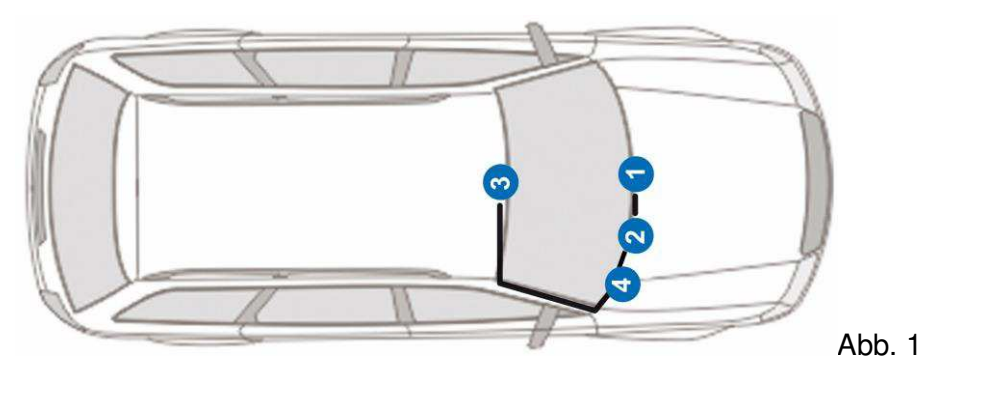

- 1 Radio RCD 550
- 2 Telefone Interface (Unterhalb Lenkradverkleidung)

3 – Mikrofon

4 – MDI (falls werksseitig verbaut)

HINWEIS: Falls kein MDI verbaut siehe Hinweise Seite 3.

Steckbolzen vom Ablagefach entfernen. Ablagefach nach oben entnehmen. Darunterliegende Schrauben vom Radio lösen (Abb. 3).

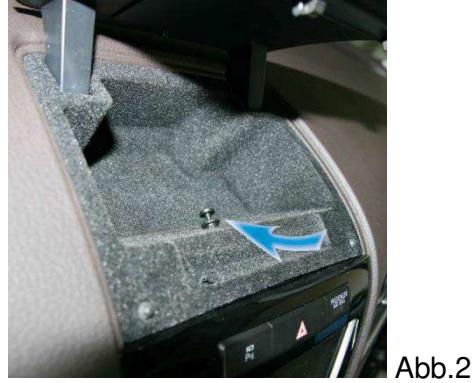

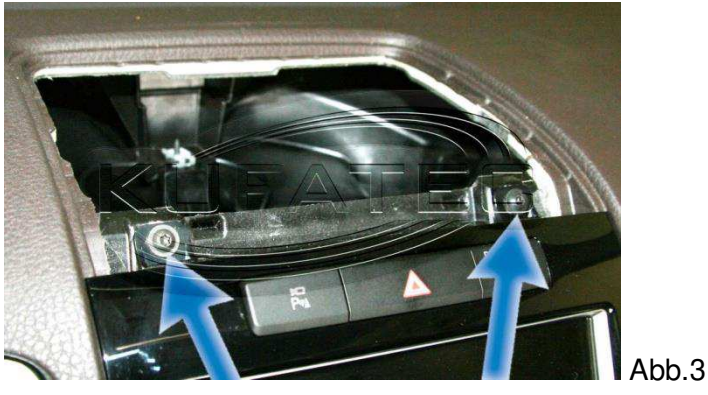

Entriegeln Sie mit einem geeigneten Werkzeug die Rastnasen vom Radio

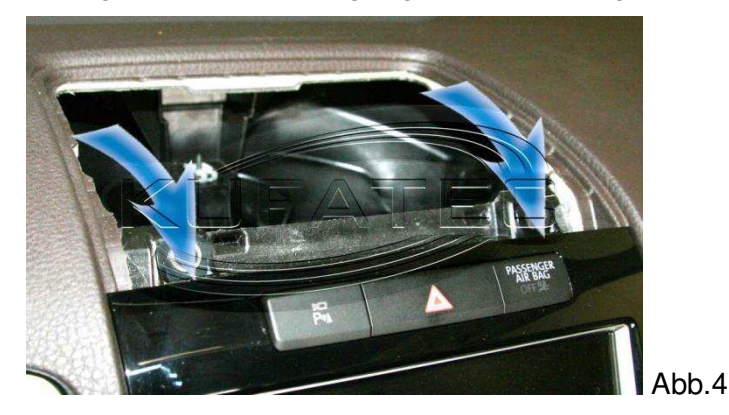

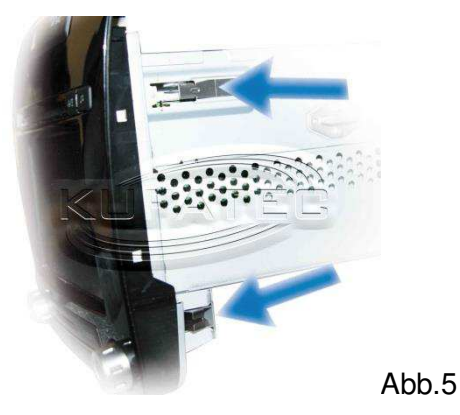

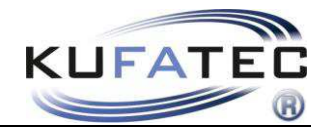

**HINWEIS:** Zur leichteren Demontage kann ein Hebel hinter dem Radio angesetzt werden. Diesen unter dem Lenkrad in Richtung Radio schieben (Abb. 6).

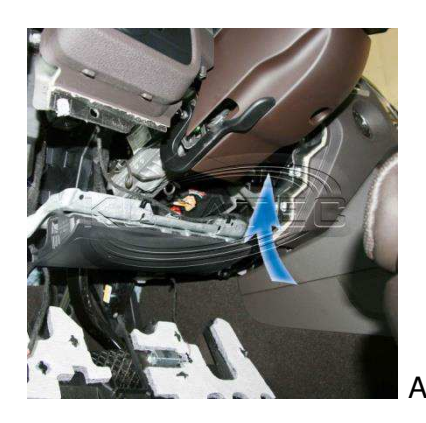

Abb.6

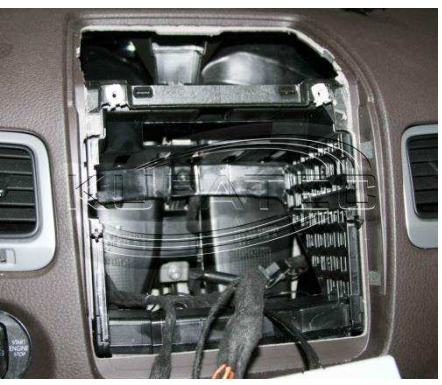

Abb.7

Der Anschluss des Kabelsatzes erfolgt an der Rückseite der Head Unit (Abb. 8).

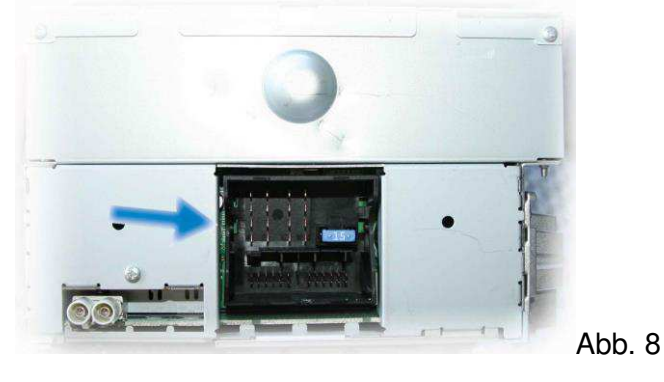

# Anschluss CAN Leitungen bei Fahrzeugen MIT MDI

Lösen Sie die benötigten Schrauben vom Handschuhfach (Abb. 9).

**Hinweis:** Entfernen Sie vorher die Beleuchtung des Handschuhfaches, da diese Aufgrund der kurzen Leitungslänge beschädigt werden könnte.

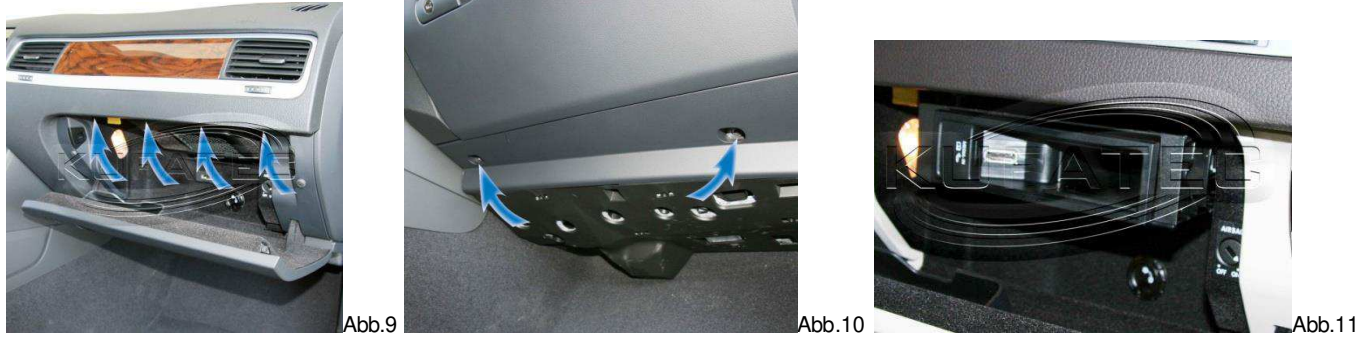

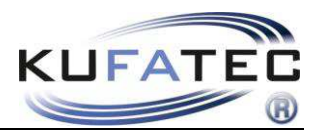

Der Anschluß der CAN-Leitungen erfolgt am 12-poligen Stecker der MDI Einheit.

#### 12-poliger MDI Stecker (Abb. 12, 13)

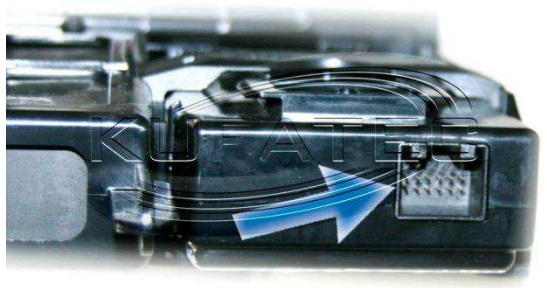

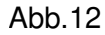

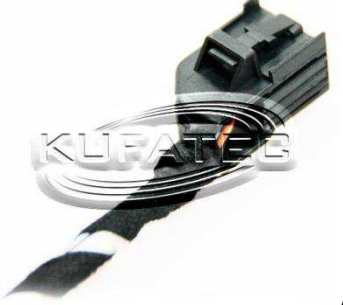

Abb.13

| FISCON Leitungen       | 12-poliger MDI                           |
|------------------------|------------------------------------------|
| Blau/ Blue (CAN-High)  | PIN 8 (Orange/Violett), (Orange/Violett) |
| Braun/ Brown (CAN-Low) | PIN 2 (Orange/Braun), (Orange/Brown)     |

CAN-Leitungen parallel anschließen (Neue Crimp- oder Lötverbindung). Lötverbindung: Ummantelung der entsprechenden Fahrzeugleitung entfernen - Lötstelle ordnungsgemäß unter Verwendung von geeignetem Klebeband isolieren!

Keine vorhandenen Fahrzeugleitungen entfernen! Keine Quetschverbinder verwenden!

# Anschluß CAN Leitungen bei Fahrzeugen OHNE MDI

HINWEIS: Falls kein MDI verbaut siehe Hinweise Seite 3.

**HINWEIS:** Das Infotainment Gateway wird unter dem Radio positioniert. Installation Infotainment Gateway siehe Einbauanleitung Artikelnr. **38374**.

Der Anschluß der CAN-Leitungen erfolgt am 20-poligen Stecker vom Infotainment Gateway.

#### 20-poliger Stecker Infotainment Gateway

| FISCON Leitungen       | 20-poliger Infotainmenmt |
|------------------------|--------------------------|
|                        | Gateway                  |
| Blau/ Blue (CAN-High)  | PIN 20                   |
| Braun/ Brown (CAN-Low) | PIN 10                   |

Keine vorhandenen Fahrzeugleitungen entfernen!

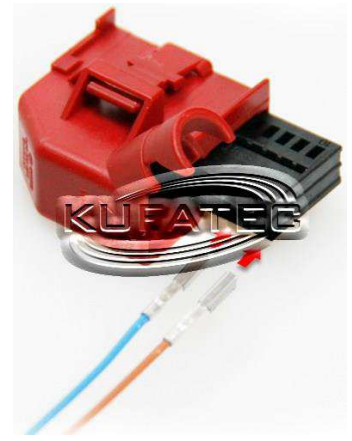

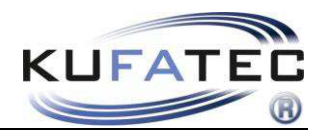

## Mikrofon

Airbag Schild (mit einem geeigneten Demontagekeil) aus seiner Fassung hebeln und die Verkleidung der A-Säule lösen (Abb. 15). Verlegen Sie die Mikrofonleitung in Richtung Innenleuchte (Abb. 16)

Hinweis: Bei manchen Fahrzeugen braucht das Airbag Schild nicht entfernt zu werden.

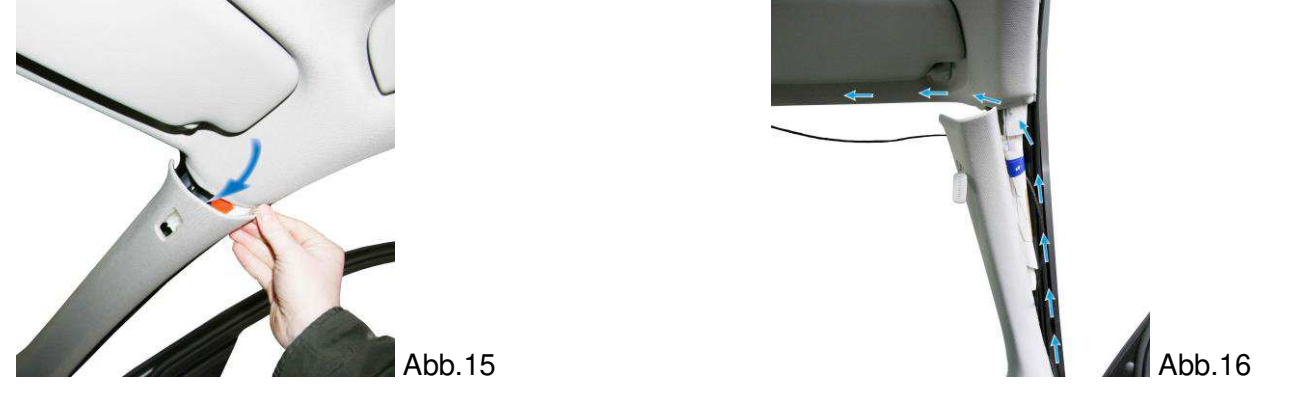

ACHTUNG: Verfügt das Fahrzeug über Airbags ist aus Sicherheitsgründen darauf zu achten, dass die Mikrofonleitung HINTER dem Airbag und nicht auf Spannung verlegt wird. Befestigen Sie die Leitung so, dass der Airbag in seiner Funktion nicht beeinträchtigt wird.

Entnehmen Sie die Blende der Innenleuchte und lösen Sie die dahinter liegenden Schrauben (Abb.17). Positionieren Sie das Mikrofon an der originalen Position (Fahrerseite) der Innenleuchte (Abb. 19).

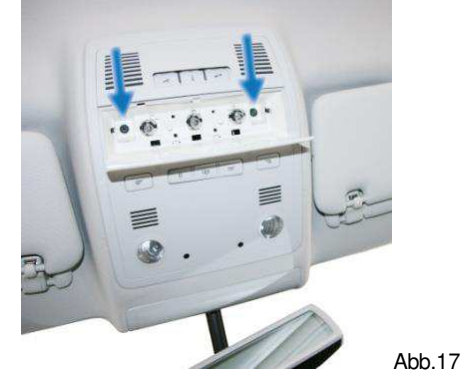

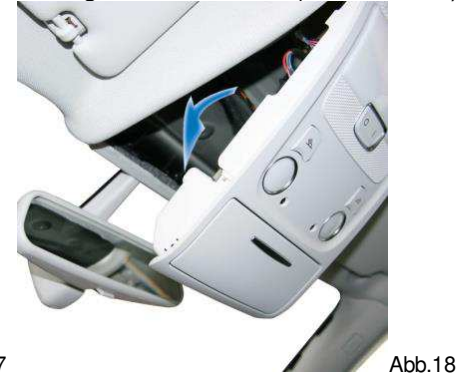

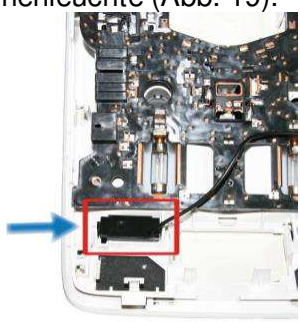

Abb.19

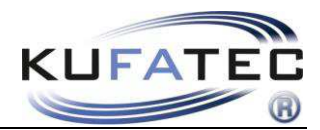

# Codierung VAS

Zur Codierung des Fahrzeuges kontaktieren Sie bitte Ihren lokalen VW Partner. Zur Durchführung der Fahrzeugcodierung ist die **Fahrzeug-Eigendiagnose** zu wählen.

#### Adresse 19 – Telefon auf "codiert" setzen

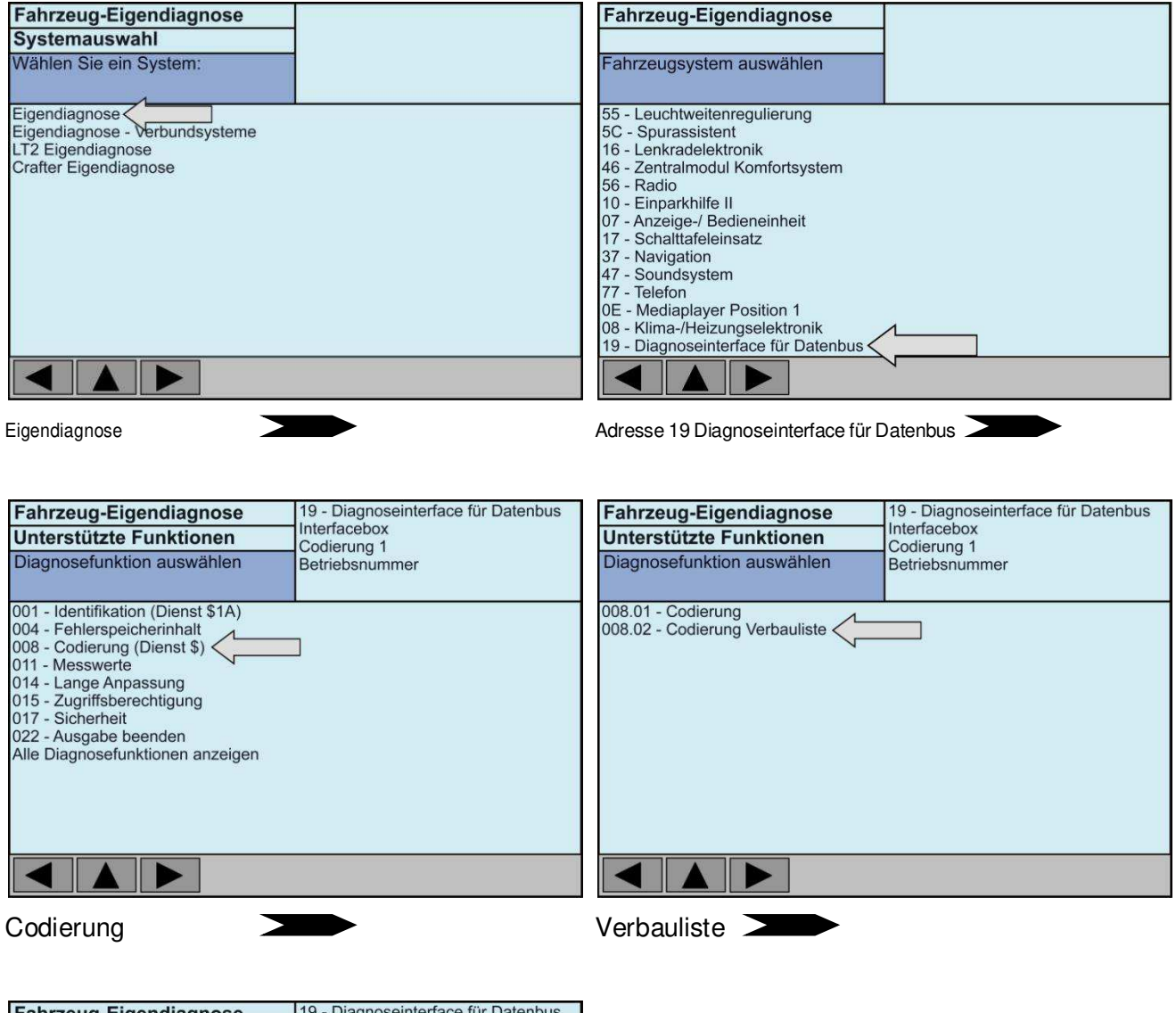

| Fanrzeug-Eigendiagnose                                                                                                    | 19 - Diagnoseintenace für Datenbus                                                                                                 |
|----------------------------------------------------------------------------------------------------|----------------------------------------------------------------------------------------------------|
| Unterstützte Funktionen                                                                                                    | Interfacebox<br>Codierung 1                                                                                                    |
| Diagnosefunktion auswählen                                                                                                    | Betriebsnummer                                                                                                    |
| 10 - Einparkhilfe II<br>20 - Fernlichtassistent<br>30 - Sonderfunktion<br>07 - Anzeige-/Bedieneinheit<br>17 - Schalttafeleinsatz<br>37 - Navigation<br>47 - Soundsystem<br>57 - TV-Tuner<br>67 - Sprachsteuerung<br>77 - Telefon<br>6C - Rückfahrkamera | codiert<br>nicht codiert<br>nicht codiert<br>codiert<br>codiert<br>codiert<br>nicht codiert<br>nicht codiert<br>codiert<br>codiert |
|                                                                                                    |                                                                                                    |

Telefon auf codiert setzen - Codierung bestätigen

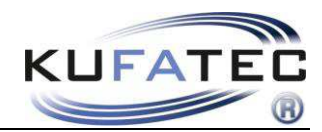

### Adresse 56

| Adiesse 50                                                                                                    |                                     |                                                                                                    |
|----------------------------------------------------------------------------------------------------|-------------------------------------|----------------------------------------------------------------------------------------------------|
| Byte 10 -                                                                                                    | Bit 5 auf 1 setzen                  | x1xxxxx                                                                                                    |
| Fahrzeug-Eigendiagnose   Fahrzeugsystem auswählen   55 - Leuchtweitenregulierung   5C - Spurassistent   16 - Lenkradelektronik   46 - Zentralmrulu Komfortsystem   56 - Radio   10 - Einparkhile II   07 - Anzeige-/ Bedieneinheit   17 - Schaltafaleienisatz   37 - Navigation   47 - Soundsystem   77 - Telefon   08 - Kima-/Heizungselektronik   09 - Elektronische Zentralelektrik |                                     | Fahrzeug-Eigendiagnose   Unterstützte Funktionen   Diagnosefunktion auswählen   001 - Identifikation (Dienst \$1A)   004 - Fehlerspeicherinhalt   008 - Codierung (Dienst \$)   011 - Messwerte   012 - Anpassung   015 - Zugriffsberechtigung   017 - Sicherheit   022 - Ausgabe beenden   Alle Diagnosefunktionen anzeigen |
| Adress 56 Radio                                                                                                    |                                     | Codierung Master                                                                                                    |
| Fahrzeug-Eigendiagnose   008 - Codierung   Byte Index Hex   Byte Index Hex   Byte Index Hex   Byte Index Hex   Byte Index Hex   Byte Index Hex   Byte Index Hex   Byte Index Hex   Byte Index Hex   Byte Index Hex   Byte Index Hex   Bit Auswählen                                                                                                    | 123<br>456<br>789<br>COQ<br>HEX BIN | Zählmethode:<br>7 6 5 4 3 2 1 0<br>0 0 0 0 0 0 0 0 0<br>Bit 7 Bit 0<br>Bit 7 Bit 0                                                                                                    |
| Byte 10 -                                                                                                    | Bit 7 auf 1 setzen                  | 1xxxxxx                                                                                                    |
| Fahrzeug-Eigendiagnose   008 - Codierung   Byte Index   Hex Bit-Muster   0   1   2   3   4   5   6   7   8   9   10 1xxxxxxx                                                                                                    | 123<br>456<br>789<br>COQ<br>HEX BIN |                                                                                                    |
| Byte 11 -<br>Fahrzeug-Eigendiagnose<br>008 - Codierung<br>Byte Index Hex Bit-Muster<br>0<br>1<br>2<br>3                                                                                                    | Bit 0 auf 1 setzen                  | xxxxxx1                                                                                                    |
| 4<br>5<br>6<br>7<br>8<br>9<br>10<br>11 xxxxxxxx1                                                                                                    | 456<br>789<br>COQ<br>HEX BIN        |                                                                                                    |

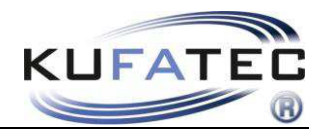

# Bedienelemente

## Multifunktionslenkrad

Mittels Menü-Taste gelangen Sie in das Telefon Menü. Mittels Pfeil-Tasten springen Sie zwischen den jeweiligen Auswahlmöglichkeiten. Mit der **OK**-Taste erfolgt die Auswahl des jeweiligen Menüpunktes. Zum Verlassen des Menüs Menüpunkt **ZURÜCK** wählen oder Zurück-Taste betätigen.

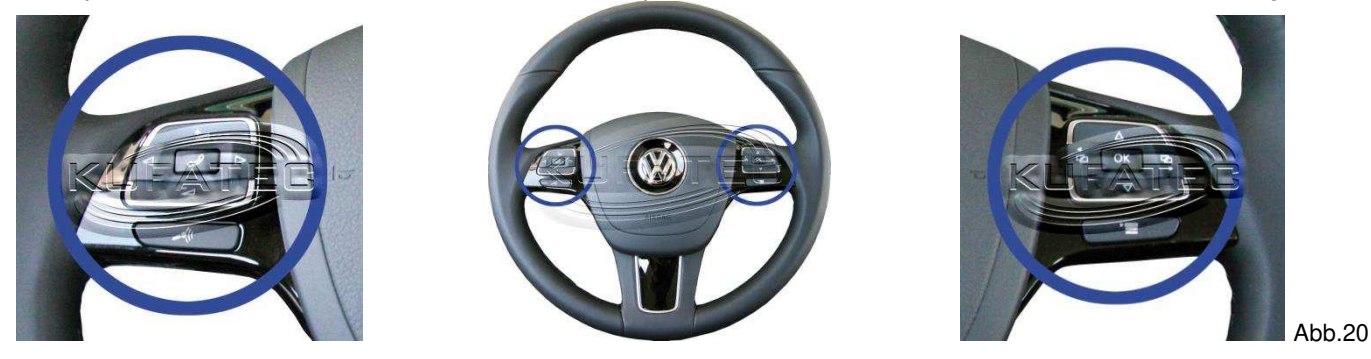

#### Multifunktionsanzeige

Die Menüpunkte der Telefonanlage werden gleichzeitig in der MFA angezeigt.

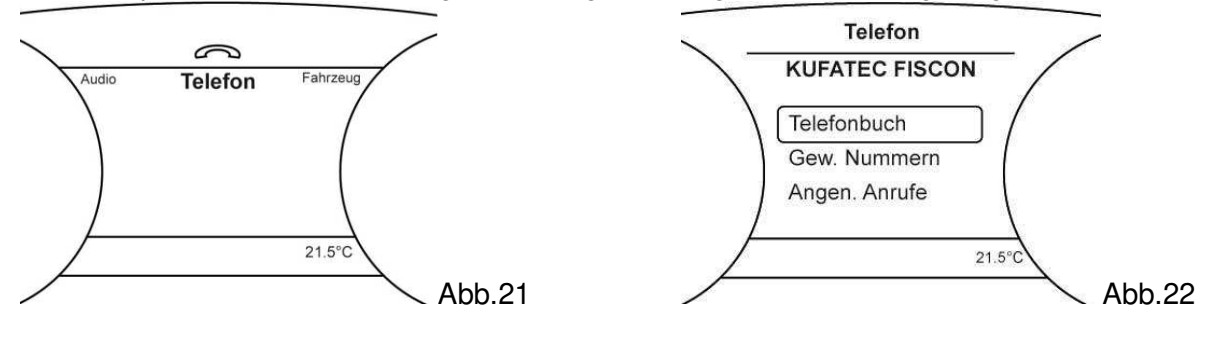

### RCD 550

Weiterhin kann die Telefonanlage über die Tasten / Touchscreen vom Radio bedient werden.

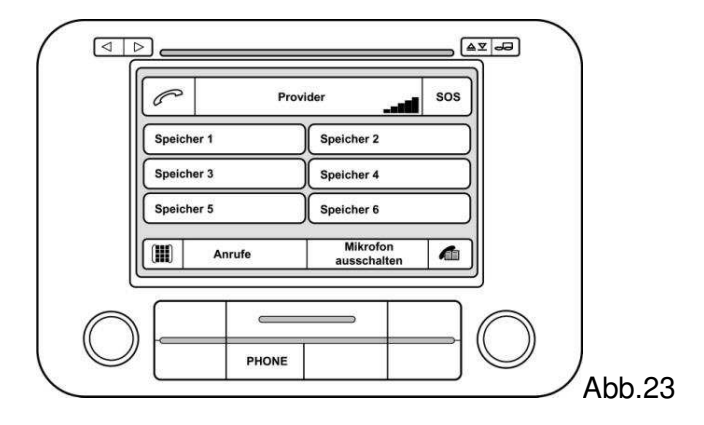

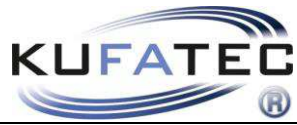

| Menüstr                            | uktu                              | r                        |           |          |                   |                |          |                                               |           |
|------------------------------------|-----------------------------------|--------------------------|-----------|----------|-------------------|----------------|----------|-----------------------------------------------|-----------|
| TELEFONBU<br>CJ<br>GEW. NUMM<br>CJ | ICH                               |                          |           |          |                   |                |          |                                               |           |
| ANGEN. ANF                         | RUFE                              |                          |           |          |                   |                |          |                                               |           |
|                                    | ABW.                              |                          |           |          |                   |                |          |                                               |           |
| DIREKTWAH                          | IL                                |                          |           |          |                   |                |          |                                               |           |
| ∑<br>A2DP ∑<br>∑                   | A2DP                              | STAR                     | ſEN       | Σ        | A2DP<br>D<br>TRAC | BEENI<br>K VOR | DEN      |                                               |           |
|                                    |                                   |                          |           |          | U<br>TRAC         | K ZURI         | ΰск      |                                               |           |
| ∑<br>SMS ∑<br>♡                    | UNGE<br>GELE<br>D<br>UNGE<br>GESE | ELESEN<br>SENE<br>ESENDI | JE<br>ETE | $\Sigma$ | SMS1              |                | $\Sigma$ | SMS LESEN<br>♡<br>ANRUFEN<br>♡<br>ANTWORTEN ♡ | SENDE SMS |
|                                    | IGEN                              | $\Sigma$                 | MIKR      | OFON I   | EINST.            |                | $\Sigma$ | SIGNAL 0dB – 30dE                             | 3         |
|                                    |                                   |                          |           | ST.A2D   | )P                |                | $\Sigma$ | LAUTSTÄRKE 0 – 6                              | 3         |
|                                    |                                   |                          |           | ST. TE   | LEFON             |                | $\Sigma$ | LAUTSTÄRKE 0 – 1                              | 5         |
|                                    |                                   |                          | LAUT      | ST. KLI  | NGEL              |                | $\Sigma$ | LAUTSTÄRKE 0 – 1                              | 5         |
|                                    |                                   |                          | SW-U      | PDATE    | Ē                 | $\Sigma$       | (6 SE    | K. Drücken) UPDATE                            | AKTIVIERT |
|                                    |                                   |                          | U<br>WERF | SEINS    | STELL:            |                | $\Sigma$ | ОК                                            |           |

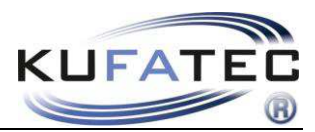

# Menüstruktur

| Anzeige MFA    | Beschreibung                                                                                                    |
|----------------|----------------------------------------------------------------------------------------------------|
| TELEFONBUCH    | Zugriff auf das Telefonbuch des Mobiltelefons. Hinweis: Nicht jedes<br>Mobiltelefon unterstützt die Telefonbuchsynchronisation. Die<br>Synchronisation kann bei einer großen Anzahl an Rufnummern eine<br>gewisse Zeit in Anspruch nehmen. Vermeiden Sie Unterbrechungen<br>während dem Synchronisationsvorgang. Die Telefonbuchfunktion der<br>Freisprecheinrichtung ist auf 1000 Einträge begrenzt. |
| GEW. NUMMERN   | Falls vom Telefon unterstützt, können Sie über diesen Menüpunkt<br>eine Telefonnummer wählen, welche Sie zuvor angerufen haben.                                                                                                    |
| ANGEN. ANRUFE  | Falls vom Telefon unterstützt, können Sie über diesen Menüpunkt<br>eine Telefonnummer wählen, welche Sie zuvor angerufen hat und der<br>Anruf auch entgegengenommen wurde.                                                                                                    |
| ANRUFE IN ABW. | Falls vom Telefon unterstützt, können Sie über diesen Menüpunkt<br>eine Telefonnummer wählen, welche Sie angerufen hat, der Anruf<br>aber nicht entgegengenommen wurde.                                                                                                    |
| DIREKTWAHL     | Über diesen Menüpunkt können Sie eine DIREKTEINGABE (Ziffern 0-9) vornehmen und diese Telefonnummer anrufen.                                                                                                    |
| A2DP           | Falls vom Telefon unterstützt, erfolgt über diesen Menüpunkt der<br>Zugriff auf die im Mobiltelefon gespeicherten Musikdateien. Über MFL<br>bzw. FIS/MFA-Wippe erfolgt die jeweilge Titelauswahl (TRACK VOR,<br>TRACK ZURÜCK). Über den Menüpunkt A2DP BEENDEN wird die<br>Wiedergabe der im Mobiltelefon gespeicherten Musikdateien<br>beendet.                                                      |
| SMS            | Falls vom Telefon unterstützt, erfolgt über den Menüpunkt SMS der<br>Zugriff auf GELESENE, UNGELESENE, GESENDETE, sowie<br>UNGESENDETE Kurznachrichten. Sie haben die Möglichkeit<br>empfangene SMS zu LESEN, die Nummer des Absenders<br>ANZURUFEN oder vorgefertigte SMS zu SENDEN.                                                                                                    |
| EINSTELLUNGEN  | Unter diesem Menüpunkt können grundlegende Einstellungen der<br>FSE vorgenommen werden - Mikrofonverstärkung,<br>Lautstärkeregelung für A2DP/ Klingelton/ Gesprächspartner, SW-<br>Updates durchführen, Werkseinstellung wiederherstellen                                                                                                    |
| VERSION        | Information über aktuelle Telefon Interface Version                                                                                                    |

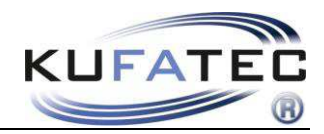

# Bedienungshinweise

#### Anlernen

- 1. Betätigen Sie die PHONE Taste am Radio
- 2. Aktivieren Sie an dem Mobiltelefon die Bluetooth Funktion
- 3. Suchen Sie mittels Mobiltelefon nach neuen Bluetooth Geräten
- 4. Sobald die FSE gefunden wurde wählen Sie diese bitte aus und starten den Pairing Vorgang
- 5. Passworteingabe am Mobiltelefon 1234 Bestätigung

Nach Beendigung des Anlernprozesses erscheint Abb. 24 auf der Telefonoberfläche. Ebenfalls werden, falls vom Telefon unterstützt, der Name des Telefonanbieters sowie die Feldstärke dargestellt.

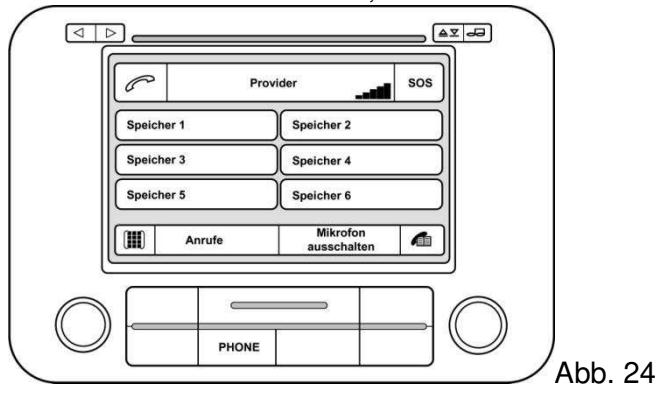

Bluetooth Geräteanzahl – Es können bis zu 5 Mobiltelefone hinterlegt werden.

Im Fall eines weiteren zu hinterlegenden Telefons sind die Werkseinstellungen wieder herzustellen.

#### Werkseinstellungen

Betätigen Sie die Menüpunkte **EINSTELLUINGEN > WERKSEINSTELLUNGEN** 

HINWEIS: Wird die Werkseinstellung aktiviert, werden sämtliche vorher angelernte Telefone gelöscht.

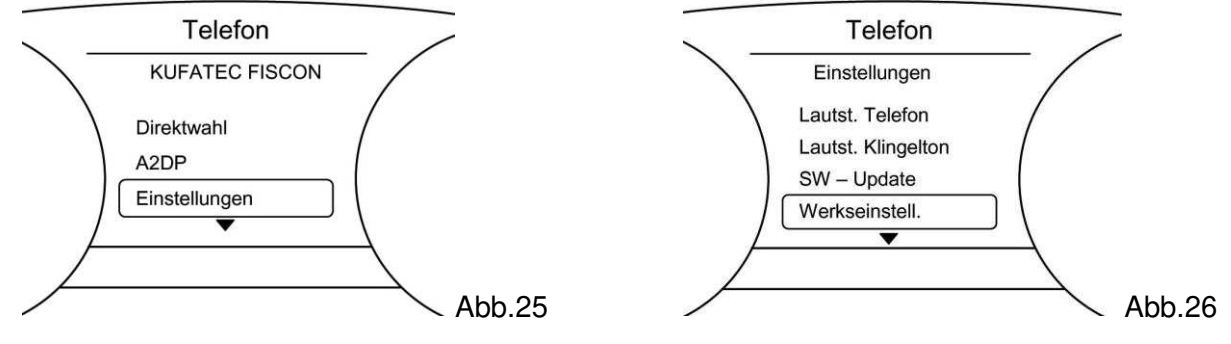

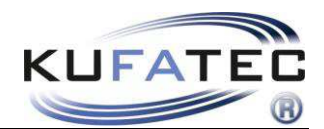

#### Telefonbuch

**HINWEIS:** Das Mobiltelefon muß die Synchronisation der Telefonbuchfunktion per Bluetooth unterstützen. Die Telefonbuchfunktion der Freisprecheinrichtung ist auf 1000 Einträge begrenzt (Untereinträge inbegriffen).

Die Synchronisation kann bei einer großen Anzahl an Rufnummern eine gewisse Zeit in Anspruch nehmen. Vermeiden Sie Unterbrechungen während dem Vorgang.

Betätigen Sie die Taste (Abb. 27).

Wählen Sie einen Telefonbucheintrag und betätigen Sie die WÄHLEN Taste (Abb. 28).

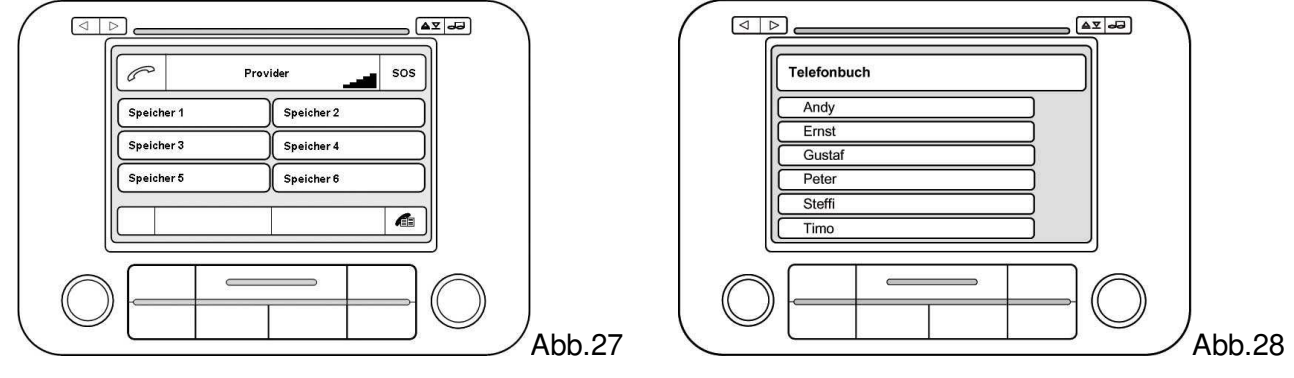

#### Namensreihenfolge der Telefonbucheinträge Vorname, Nachname ODER Nachname, Vorname

**HINWEIS:** Diese Funktion nutzt das Profil vom Mobiltelefon. Wird ein neues Telefon verbunden sind die folgenden Schritte erneut durchzuführen. Diese Funktion wird nicht von allen Mobiltelefonen unterstützt!

#### Reihenfolge Vorname, Nachname

Zur Aktivierung dieser Reihenfolge führen Sie folgende Schritte durch:

- 1. Stellen Sie wie gewohnt eine Bluetooth Verbindung zwischen Telefon und FISCON Anlage her.
- 2. Das Telefonbuch muß vollständig geladen sein.
- 3. Geben Sie folgenden Code im Mobiltelefon ein: 258225000
- 4. Nach Eingabe des Codes bestätigen mit der WÄHLEN Taste am Telefon (Abb. 29)
- 5. Nach 2-3 Sekunden kann die Verbindung wieder beendet werden. Es erfolgt die Ansage, dass die Nummer nicht existiert. Die Aktivierung wurde durchgeführt.

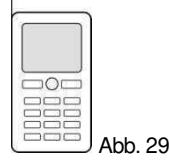

**HINWEIS:** Nach Eingabe des Codes muß die Verbindung zwischen Telefon und FISCON Anlage für mind. 10 Minuten erhalten bleiben (Abhängig von der Anzahl der Telefonbucheinträge)

In Abhängigkeit vom Radio wird die gewählte Einstellung automatisch geladen oder nach dem erneuten Anlernen mit diesem Mobiltelefon sichtbar.

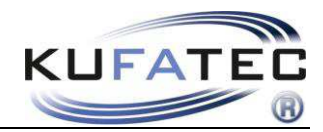

#### Reihenfolge Nachname, Vorname

Zur Aktivierung dieser Reihenfolge führen Sie folgende Schritte durch:

- 1. Stellen Sie wie gewohnt eine Bluetooth Verbindung zwischen Telefon und FISCON Anlage her.
- 2. Das Telefonbuch muß vollständig geladen sein.
- 3. Geben Sie folgenden Code im Mobiltelefon ein: 258225001
- 4. Nach Eingabe des Codes bestätigen mit der WÄHLEN Taste am Telefon (Abb. 30)
- 5. Nach 2-3 Sekunden kann die Verbindung wieder beendet werden. Es erfolgt die Ansage, dass die Nummer nicht existiert. Die Aktivierung wurde durchgeführt.

| Abb 30 |
|--------|

**HINWEIS:** Nach Eingabe des Codes muß die Verbindung zwischen Telefon und FISCON Anlage für mind. 10 Minuten erhalten bleiben (Abhängig von der Anzahl der Telefonbucheinträge)

In Abhängigkeit vom Radio wird die gewählte Einstellung automatisch geladen oder nach dem erneuten Anlernen mit diesem Mobiltelefon sichtbar.

#### Icon Darstellung

Bei Speicherung verschiedener Nummern unter einem Kontakt werden folgende Icon's im Telefonbuchmenü dargestellt:

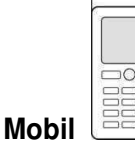

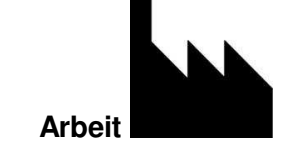

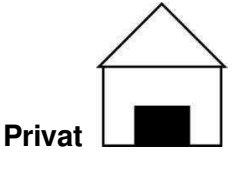

#### **Telefonbuch Suchfunktion**

Wählen Sie den Menüpunkt TELFONBUCH. Drücken Sie 2 Sek die Taste V. Danach können Sie mit

den Tasten **A V** zum dem jeweiligen Anfangsbuchstaben (A...B...C...) wechseln. Mit der **OK** – Taste wird der Suchmodus beendet.

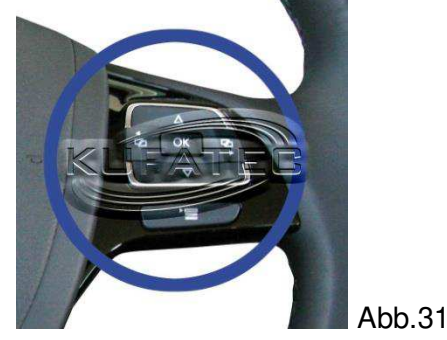

15

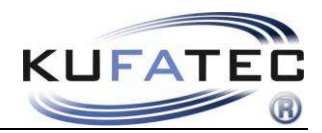

#### Gesprächsaufbau aus Anruflisten

# Betätigen Sie die Tastenkombination ANRUFE > GEWÄHLTE / ANGENOMMENE / IN ABWESENHEIT

Wählen Sie eine Telefonnummer und betätigen Sie die WÄHLEN Taste.

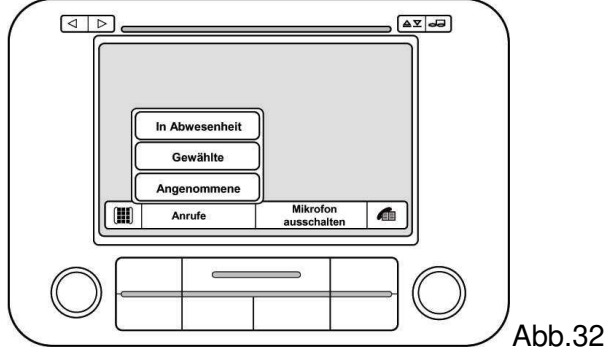

HINWEIS: Das Mobiltelefon muß die Anruflisten unterstützen.

#### Gesprächsaufbau über Ziffernfeld

Mittels Ziffernfeld kann eine gewünschte Telefonnummer direkt eingegeben werden. Betätigen Sie die Taste (Abb. 33), geben Sie eine Telefonnummer ein und betätigen Sie die WÄHLEN Taste.

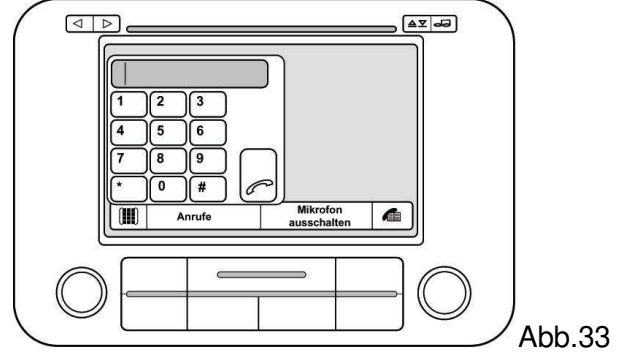

#### Direktwahl

Wählen Sie den Menüpunkt **DIREKTWAHL** und bestätigen Sie die Auswahl (Abb. 34). Eingabe der gewünschten Rufnummer - durch eine Bestätigung erfolgt der Anruf (Abb. 35).

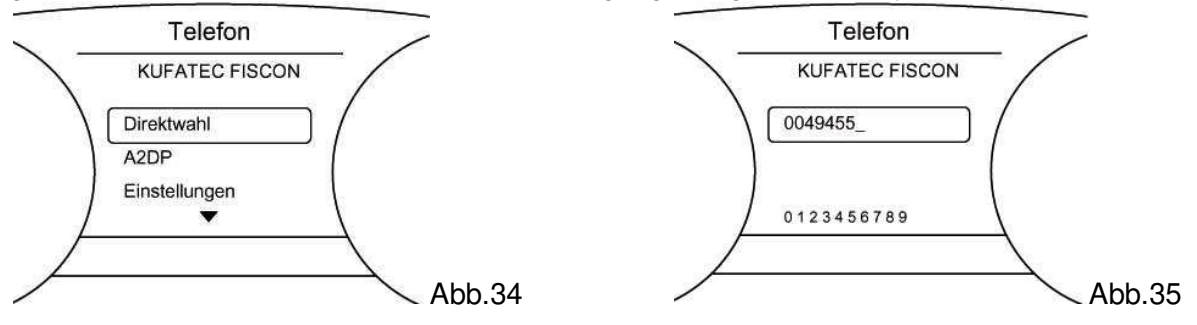

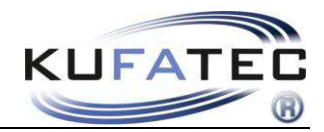

#### Eingehende Anrufe

Ein eingehender Anruf aktiviert die Stummschaltung. Der Name des Anrufers (falls vom Telefon unterstützt) wird angezeigt. Bei nicht hinterlegtem Namen erfolgt die Rufnummernanzeige.

Betätigen Sie die Tasten ANNEHMEN oder ABLEHNEN.

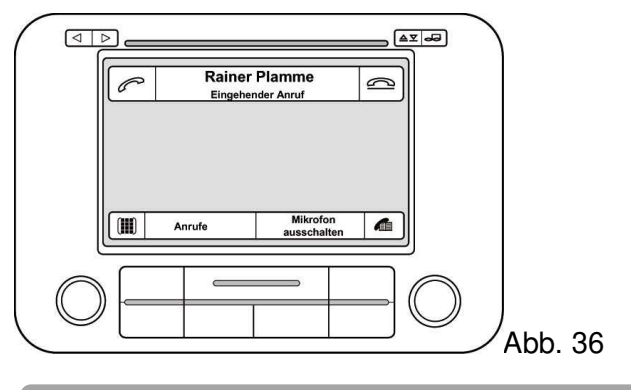

#### A2DP Audiostreaming

HINWEIS: Die A2DP Funktion ist vor der ersten Nutzung zu aktivieren.

Das Mobiltelefon muß die Synchronisation für die A2DP Funktion per Bluetooth unterstützen.

#### A2DP Aktivierung

Zur Aktivierung der A2DP Funktion führen Sie folgende Schritte durch:

- 1. Stellen Sie wie gewohnt eine Bluetooth Verbindung zwischen Telefon und FISCON Anlage her.
- 2. Betätigen Sie die TEL Taste am Radio
- 3. Geben Sie folgenden Aktivierungscode Code ein: 258224001 (Deaktivierung 258224000)
- 4. Nach Eingabe des Codes bestätigen mit der WÄHLEN Taste (Abb. 37)

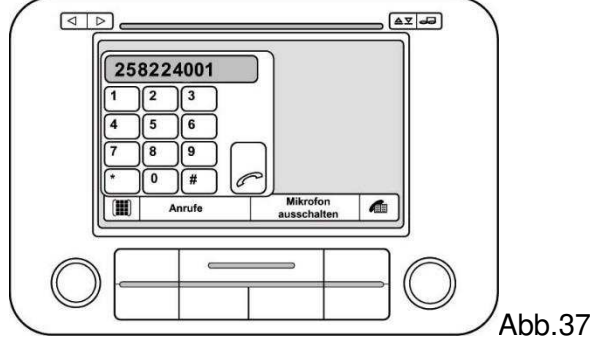

HINWEIS: Ab FISCON Software Index 1.85 kann auch folgender Code benutzt werden: 258224001.

Es erfolgt die Ansage, dass die Nummer nicht existiert. Die Aktivierung wurde durchgeführt.

Nachdem die Aktivierung (Rufaufbau) durchgeführt wurde **Fahrzeug einschlafen Iassen. HINWEIS:** Das Fahrzeug bitte für ca. 5 Minuten abschließen

Die Aktivierung kann auch mittels Mobiltelefon vorgenommen werden. Aktivierungscode am Telefon eingeben.

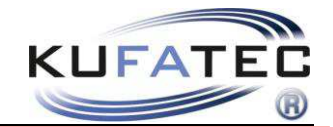

**HINWEIS: Voraussetzung** für diese Methode ist, dass das Mobiltelefon die **Rufnummernübertragung** unterstützt. Sollte Ihr Mobiltelefon nicht über diese Funktion verfügen, ist ein Telefon zu verwenden welches die Rufnummernübertragung unterstützt.

Die A2DP Bedienung erfolgt mittels MFL.

Wählen Sie die Menüpunkte **A2PD** > **A2PD STARTEN** und bestätigen Sie die Auswahl (Abb. 38). Durch Auswahl der Menüpunkte **TRACK VOR**/ **TRACK ZURÜCK** erfolgt die Titelauswahl. Über den Menüpunkt **A2DP BEENDEN** wird die Wiedergabe der Musikdateien beendet (Abb. 39).

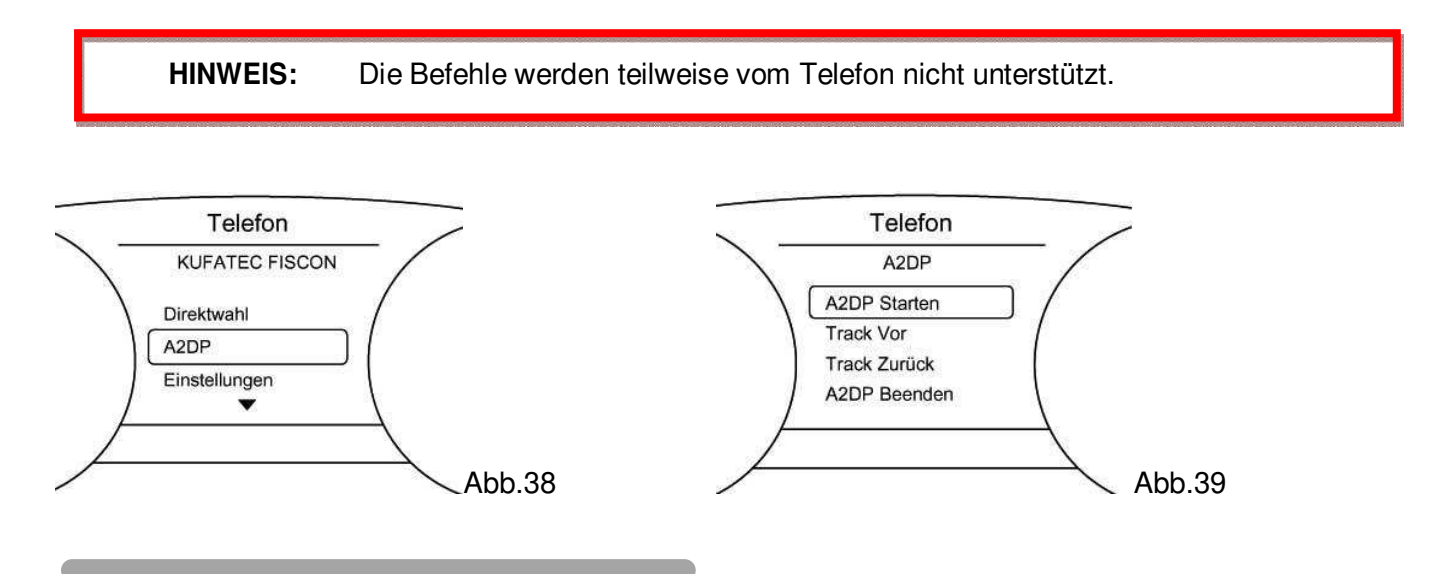

#### SMS Kurznachrichten

**HINWEIS:** Das Mobiltelefon muß die Synchronisation für die SMS Funktion per Bluetooth unterstützen. Die Anzahl der SMS ist auf 30 begrenzt (Ungelesene + Gelesene) wobei die ungelesenen Nachrichten Vorrang haben.

Betätigen Sie den Menüpunkt SMS um auf UNGELESENE, GELESENE, UNGESENDETE sowie GESENDETE Kurznachrichten zugreifen zu können (Abb. 40-42).

Wählen Sie eine Kurznachricht aus (SMS1, SMS2...) und wählen Sie eine der folgenden Optionen.

#### SMS LESEN

**ANRUFEN** (Anruf des SMS-Absenders)

ANTWORTEN (Vordefinierte SMS senden)

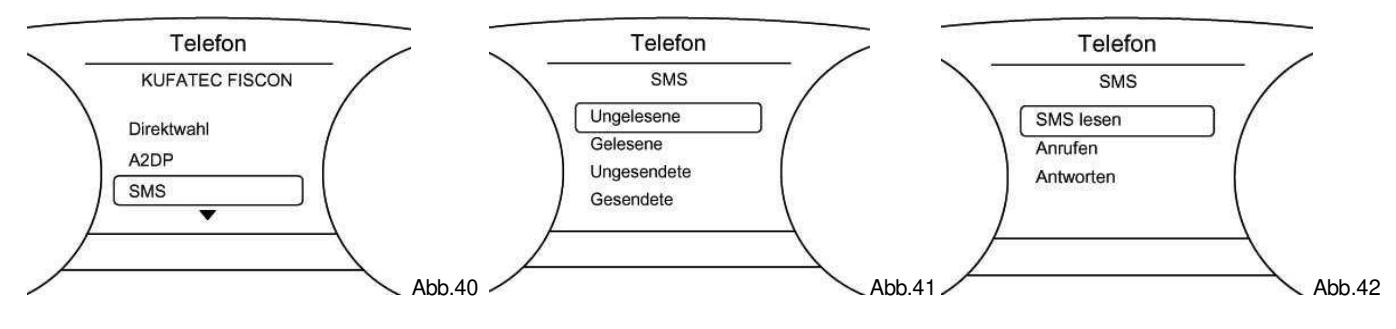

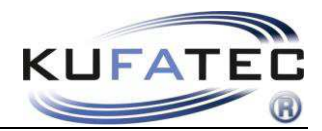

#### Einstellungen

Wählen Sie den Menüpunkt EINSTELLUNGEN um. Wählen Sie eine der gewünschten Menüpunkte:

MIKROFON EINST. (Signalverstärkung von 0dB - 30dB) LAUTST. A2DP (Wert 0 - 63) LAUTST. TELEFON (Gesprächspartner Wert 0 - 15) LAUST. KLINGELTON (Wert 0 - 15) SW UPDATE (Updateaktivierung) WERKSEINSTELL. (Werkseinstellung zurücksetzen) ... und bestätigen Sie die Auswahl.

HINWEIS SW UPDATE: Gehen Sie bis zum Menüpunkt SW UPDATE. Um das Update zu aktivieren ist die Taste zum bestätigen über einen Zeitraum von 6 Sekunden gedrückt zu halten.

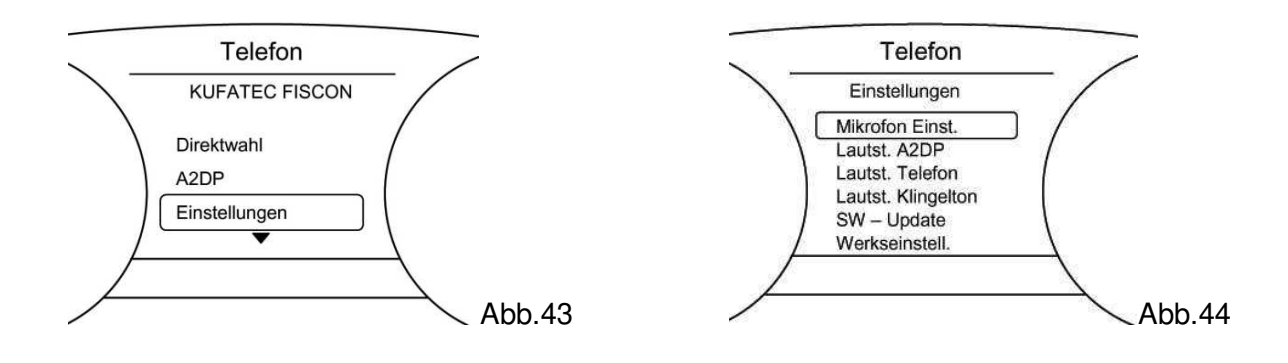

#### DTMF Tonwahlverfahren

Diese Funktion eignet sich z.B. zur Fernabfrage von Anrufbeantwortern oder Steuerung von Telefoncomputern in Call-Centern.

Während eines aktiven Telefongespräches besteht die Möglichkeit den Menüpunkt DTMF auszuwählen. Mittels MFL können die jeweiligen Ziffern übertragen werden.

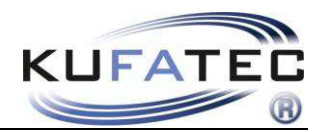

# Interface - Diagnose

Mittels VW Fahrzeugdiagnosesystem VAS können spezifische Daten der FISCON Anlage abgerufen sowie ein **RESET** der Anlage durchgeführt werden.

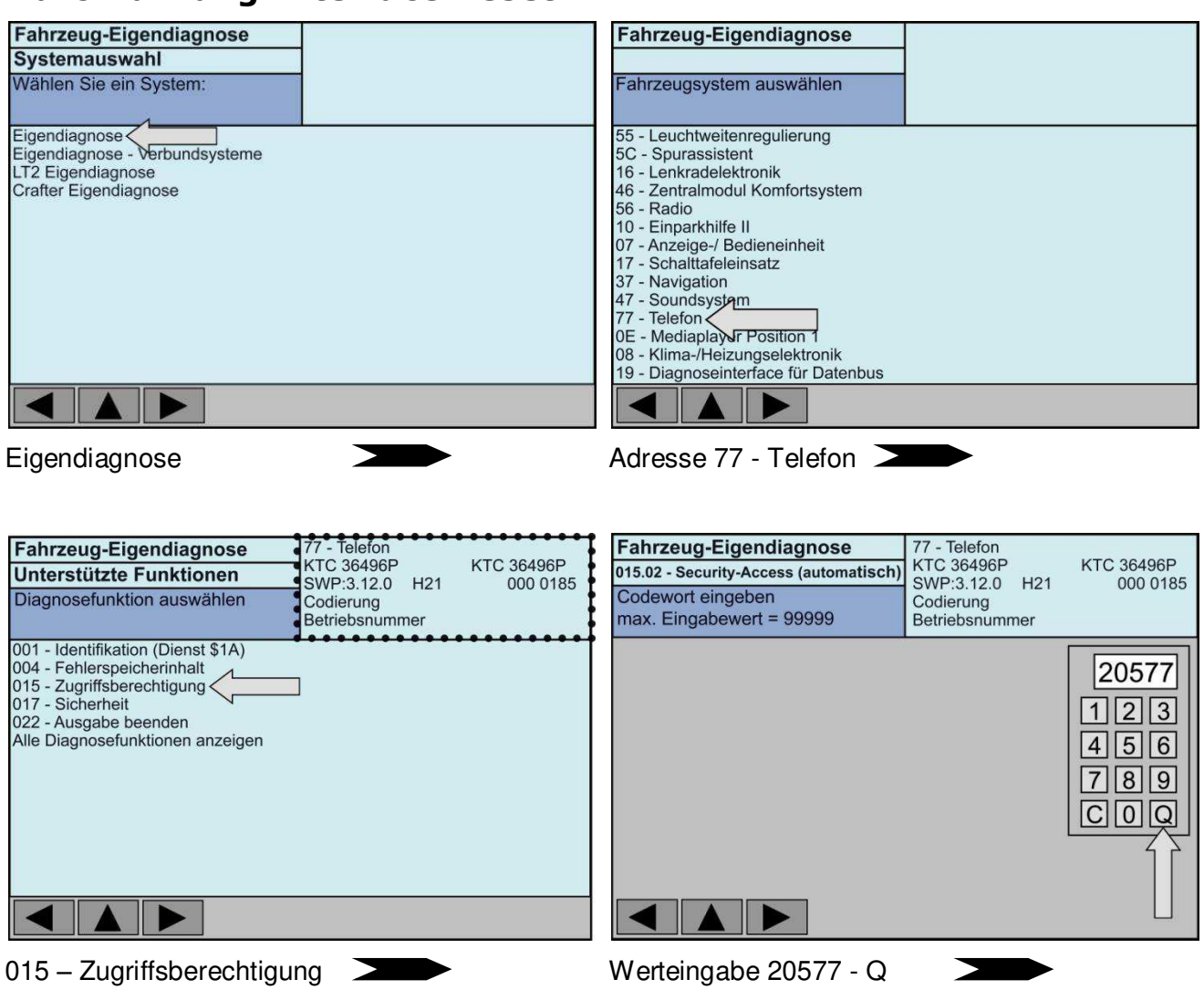

### **Durchführung Interface Reset**

## Werteingabe 20577 --- Q (quittieren) --- RESET durchgeführt

Hinweis: Bei RESET Durchführung wird die aktuelle Bluetoothverbindung zum Telefon getrennt.

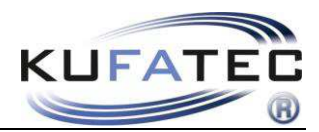

# FAQ

Warum kann ich mich nicht mehr mit der FISCON Anlage verbinden?

• Es wurden bereits 5 verschiedene Mobiltelefone mit der Freisprecheinrichtung verbunden. Um ein weiteres Telefon verbinden zu können ist die Anlage auf Werkseinstellungen zurück zu setzen.

Warum erscheint mein Telefonbuch nicht im Display vom Radio?

•Nicht jedes Mobiltelefon unterstützt die Telefonbuchfunktion - Kompatibilitätsliste beachten!

• Die Telefonbuchsynchronisation kann beim ersten Verbindungsaufbau sowie einer großen Anzahl an Rufnummern eine gewisse Zeit in Anspruch nehmen.

Warum habe ich keinen Zugriff auf Menüpunkte vom Telefon wie "Gewählte Nummern", "Angenommene Anrufe", "Anrufe in Abwesenheit"?

• Nicht jedes Mobiltelefon unterstützt diese Funktionen - Kompatibilitätsliste beachten!

Das FISCON System wird von meinem Fahrzeug nicht erkannt.

• Ist ein markenfremdes Interface im Fahrzeug verbaut, wird eine fehlerfreie Funktion nicht gewährleistet.

• Jegliche Handyvorbereitungen, welche mit dem CAN Bus kommunizieren sind aus dem Fahrzeug zu entfernen.

• Das System ist spezifisch nach Radio sowie Fahrzeug zu codieren.

Warum setzt die Stummschaltung in bestimmten Zeitintervallen aus?

• Im Fahrzeug ist noch eine werksseitige Freisprecheinrichtung verbaut.

## FAQ – Online

http://www.kufatec.de/shop/infocenter.php/faq